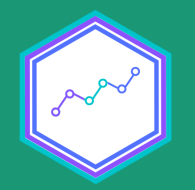

# Muestras complejas y precisión de inferencia estadística

Sesión N° 7 04 octubre 2021 Análisis de datos estadísticos en R

> **Profesora** Valentina Andrade de la Horra **Ayudantes** Dafne Jaime y Nicolás Godoy

> > Universidad Alberto Hurtado

#### **Contenidos Sesión 7**

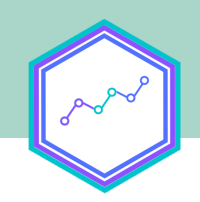

Diseño muestral complejo

#### El diseño muestral de CASEN 2020

Creación de objetos encuesta con srvyr

#### Estimación e inferencia

#### Creación de tabulado con las estimaciones

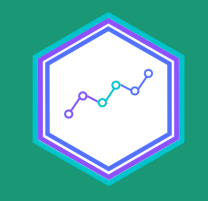

# Diseño muestral complejo

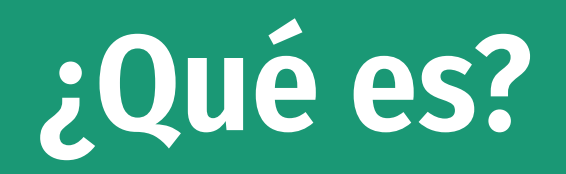

- Cuando trabajamos con encuestas, obtenemos información de sólo un grupo de la población objetivo: es decir, escogemos una muestra.
- La mayoría de las veces, esperamos que la muestra pueda dar cuenta de determinadas características de la **población**.
   S decir, esperamos que sea **representativa**.
- Para ello, al diseñar la encuesta, establecemos ciertos criterios de selección de casos.
- El ideal es que la selección de casos se realice a partir de un muestreo aleatorio simple, en que cada sujeto tiene la misma posibilidad de ser elegido.

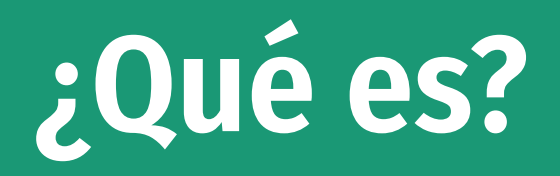

- Sin embargo, llevar a cabo un muestreo aleatorio simple suele no ser posible, dado lo costoso de su producción.
- Por ello, se han elaborado métodos más complejos de selección de casos en que, si bien no todos los sujetos tienen la misma probabilidad de ser elegidos, es posible **conocer** su probabilidad de ser escogidos para la muestra.

#### Es decir, se crean muestras probabilísticas

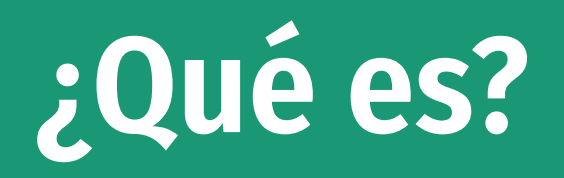

- Estos métodos de selección de casos suelen ser más complejos que el muestreo aleatorio simple, pues van más allá de una selección aleatoria de casos entre todos los individuos que componen a la población. Hay distintos tipos
  - $\circ$  Estratificado
  - Por conglomerados
  - Bietápico, multietápico
  - Entre otros...

## ¿Por qué emplear diseños muestrale?

Permite estimaciones a nivel poblacional

#### Posibilita mejorar la precisión de nuestras estimaciones

#### Permite trabajar con un nivel de error conocido

# **El diseño muestral de CASEN 2020**

# El diseño muestral de CASEN 2020

Según el manual metodológico de la encuesta, su diseño muestral es

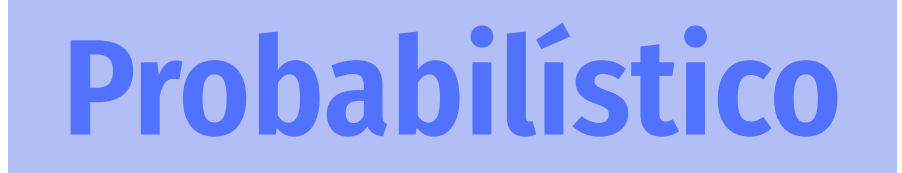

Estratificado

Multietápico

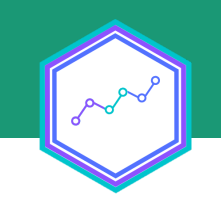

#### Probabilístico

 Conocemos la probabilidad de selección de cada sujeto (aunque sea !=1)

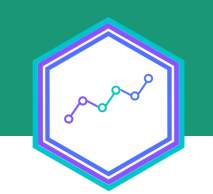

#### Estratificado

- Se establece un criterio para definir estratos (en este caso, comuna/zona), y se escogen aleatoriamente unidades más pequeñas (conglomerados), a partir de las cuales se levanta el muestreo.
- En el caso de CASEN, los conglomerados están constituidos por las **manzanas**, *unidades primarias de muestreo* (UPM).

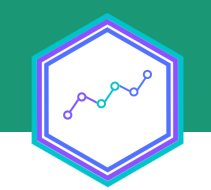

#### Multietápico

- La estratificación se realiza en distintos niveles
  - Primero, se seleccionan aleatoriamente manzanas de cada estrato comuna/zona
  - Luego, se escogen al azar un número de viviendas de cada manzana
  - De cada vivienda, se escoge al azar un hogar
  - De cada hogar, responde (idealmente) el o la jefa de hogar, u otro adulto/a presente

#### De este modo, CASEN 2020

- Es representativa a nivel nacional
- Presenta un error muestral de
  - A nivel nacional, 0.4 puntos porcentuales (pp.) de error absoluto y 3.9% de error relativo
  - A nivel regional, un error absoluto promedio de 1.6 pp. (con un máximo de 2.1 pp. para Coquimbo) y un error relativo promedio de 15.4% (con un máximo de 30.4% para Magallanes)
- Para más información, revisar el manual metodológico de la encuesta.

#### Recursos de la práctica

- Este práctico fue trabajado con datos de CASEN 2020.
- Los datos ya fueron procesados anteriormente, para centrar el trabajo en el cálculo de parámetros.
- Al trabajar con muestras complejas, es **fundamental** asegurarnos de:
  - Recodificar correctamente los valores de cada variable
  - Eliminar los valores nulos de los datos
  - Transformar cada variable a su datatype correspondiente
- Pueden revisar el *script de procesamiento* en la carpeta **R**

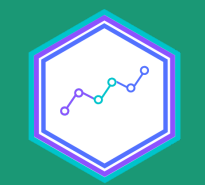

# 1: Flujo del RProject

#### Etapas del flujo

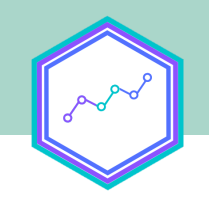

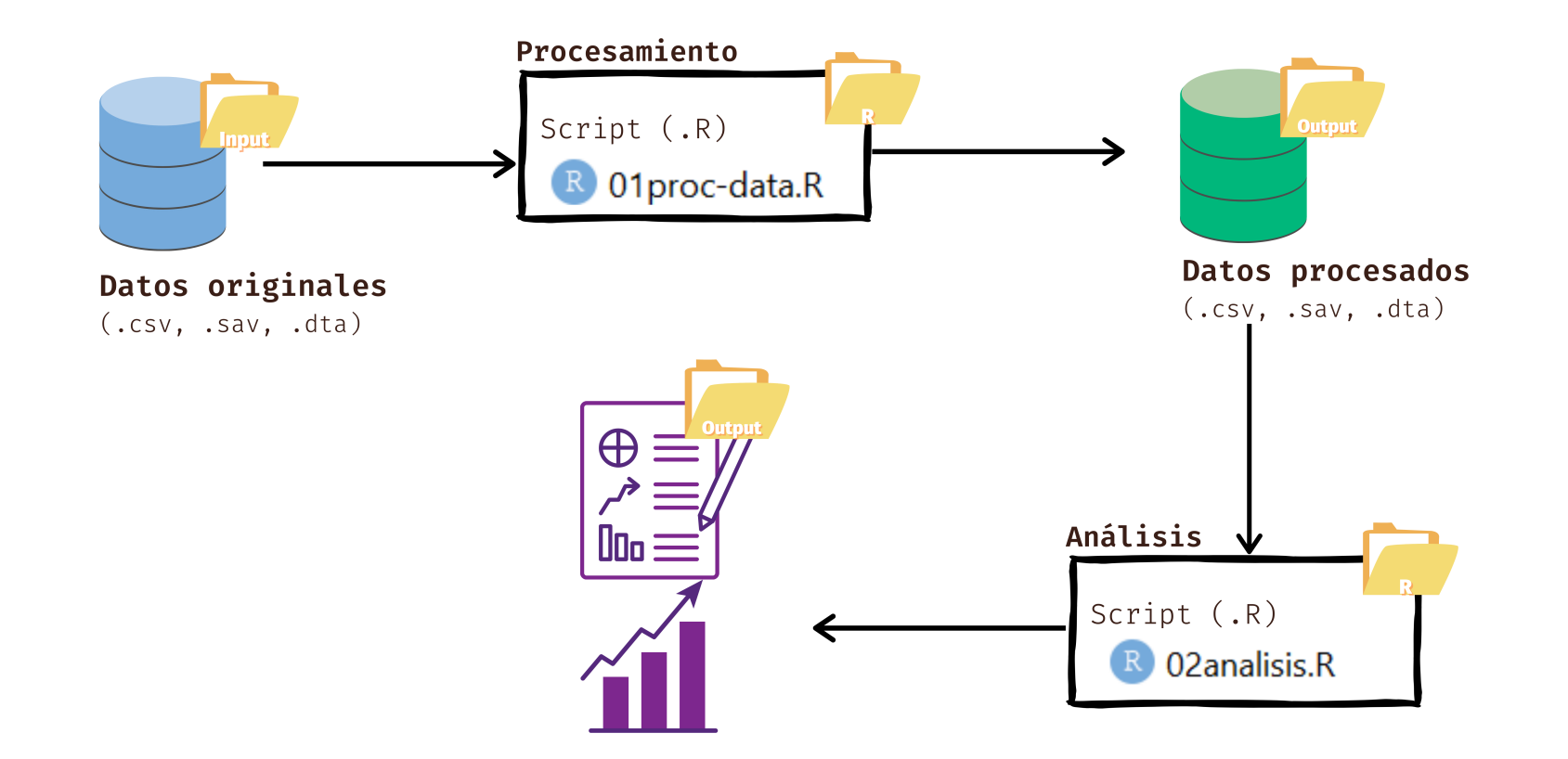

• Hoy nosotras/os nos centraremos en la parte de **análisis**.

# Orden de un script de análisis Script 01proc-data.R 02analisis.R

| ŧ | 1. | Cargar librerías                                            |  |
|---|----|-------------------------------------------------------------|--|
| ŧ | 2. | Cargar datos                                                |  |
| ŧ | з. | Explorar los datos                                          |  |
| ŧ | 4. | Calcular lo necesario según el análisis                     |  |
| ŧ | 5. | Crear de tablas, gráficos y/o modelos (según sea necesario) |  |
| # | 6. | Exportar gráficos, tablas y modelos                         |  |

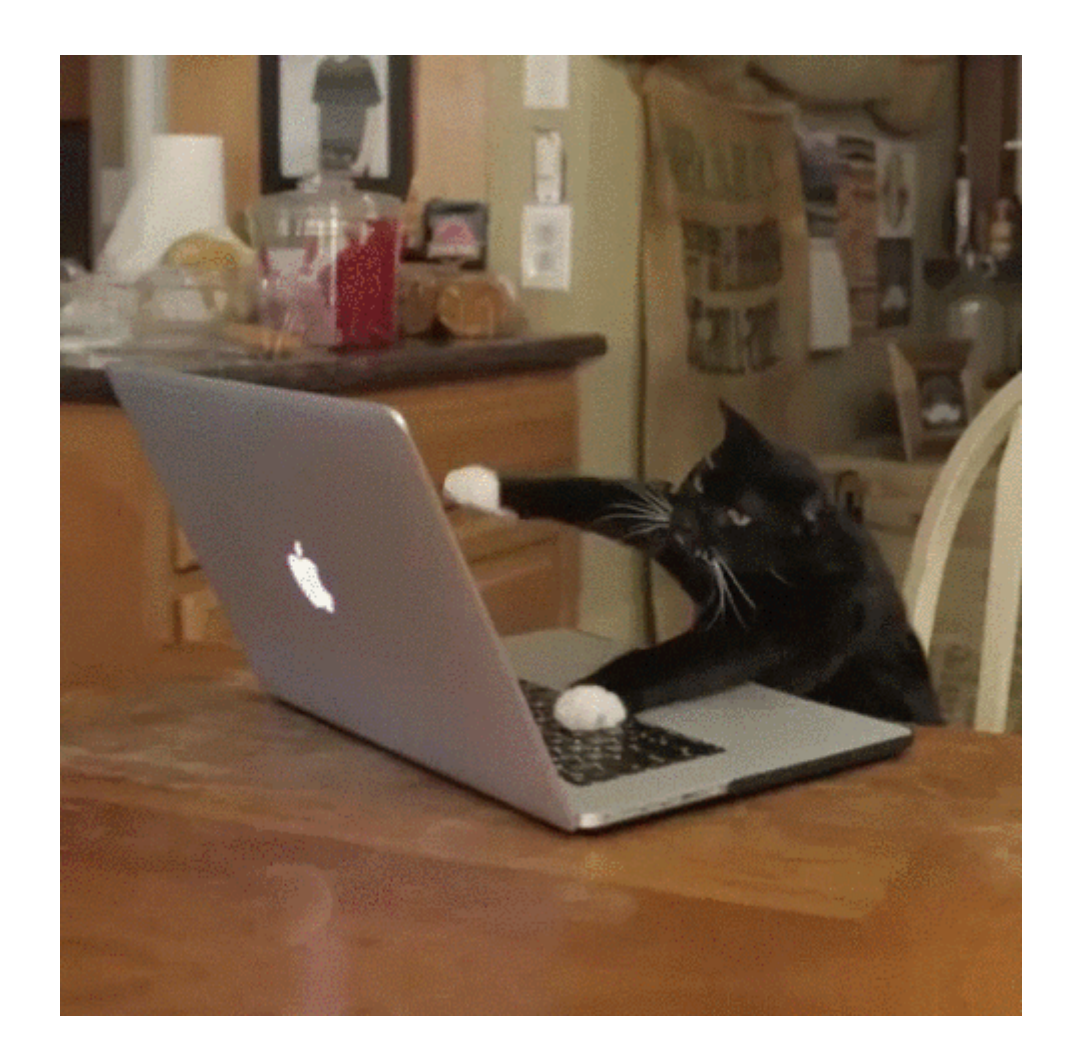

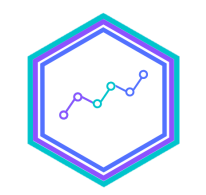

#### Figura 1: Estudiantes de Análisis de datos en R haciendo los **pasos 4 y 5.**

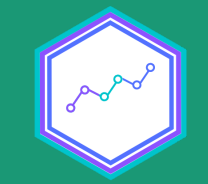

# Paso 1: Cargar paquetes

#### Paso 1: Cargar paquetes

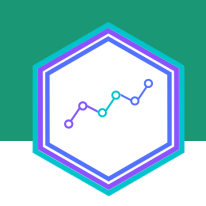

pacman::p\_load(tidyverse, #Universo de paquetes
 sjmisc, #Para explorar datos
 srvyr, #Para trabajar con muestras complejas
 dplyr, #Para manipular datos
 tidyr) #Para transformar la estructura de los d

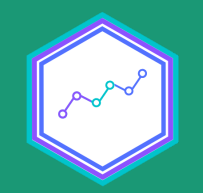

# Paso 2: Importar datos

#### Consideraciones antes de importa datos

Para **importar** los datos en R debemos tener en consideración tres cosas:

1. 2. 3.

#### Consideraciones antes de importa datos

Para **importar** los datos en R debemos tener en consideración tres cosas:

- 1. Cómo se llaman los datos (en nuestro caso casen\_proc);
- 2. El formato de nuestros datos (en nuestro caso .rds); y
- 3. El lugar de donde están alojados nuestros datos (en este caso, desde GitHub).

#### Paso 2: Importar datos

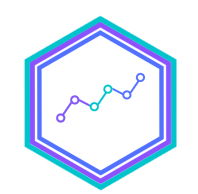

data <- readRDS(url("https://github.com/learn-R/07-class/blob/</pre>

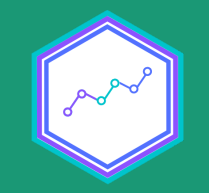

# Como resultado

#### Nuevo objeto en el Enviroment

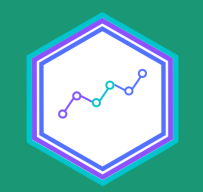

# Paso 3: Explorar datos

#### **Explorar datos**

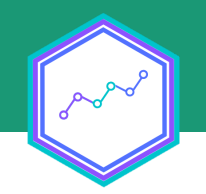

¡Recordemos!

Para variables categóricas: frq()

Para variables continuas: descr()

En la tarea de explorar los datos, la librería sjmisc será nuestra mejor aliada

#### Explorar datos para procesar

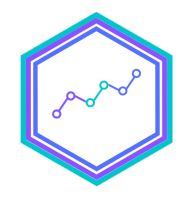

*## Variables categóricas* 

frq(data\$region) #Examinamos la columna región
frq(data\$pobreza) #Examinamos la columna pobreza
frq(data\$sexo) #Examinamos la columna sexo

#### Explorar datos para procesar

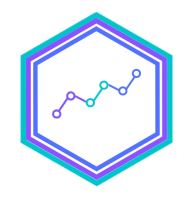

*## Variables continuas* 

descr(data\$exp) #Ponderador regional sum(data\$exp) #Total de la población descr(data\$varstrat) #Estrato de varianza descr(data\$varunit) #Conglomerado de varianza descr(data\$ing\_tot\_hog) #Ingreso total del hogar

# Continuemos con la creación del objeto encuesta

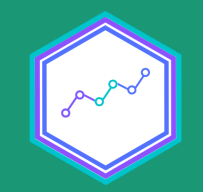

# Pero antes...

## ¿Qué es un objeto encuesta?

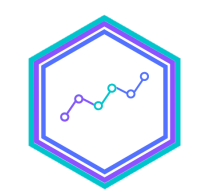

Es una lista creada con la función as\_survey\_design de srvyr

En este caso, la lista contiene 9 elemento diferentes

Si bien su contenido es algo críptico, crear el objeto encuesta es crucial, pues nos permitirá trabajar con los datos como si fuese un dataframe

#### Creando el objeto encuesta

obj\_encuesta <- data %>% #Creamos un nuevo objeto encuesta con as\_survey\_design(ids = conglomerado, #Aplicamos diseño muest strata = estrato, #strat con los estratos de fpc = nestrato, #especificando que la estim weights = ponderador) #y los ponderadores c

#### **Objeto encuesta**

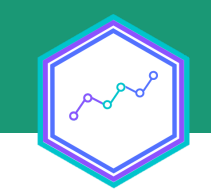

## ¿Por qué trabajar con objetos encuesta?

Los distintos argumentos especifican elementos del diseño muestral

Así, podremos realizar estimaciones mucho más precisas

Además de conocer el nivel de error de estas

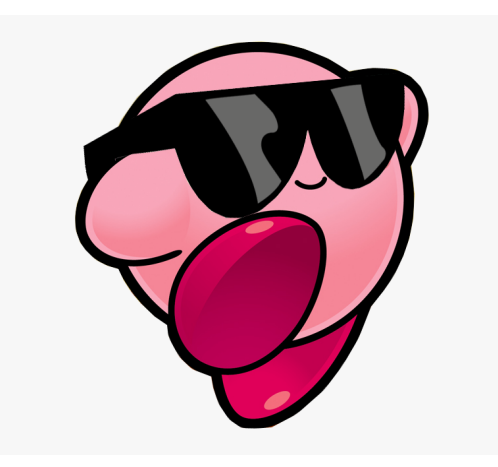

#### Creando el objeto encuesta

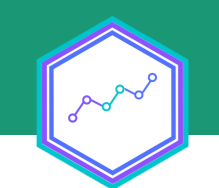

# En CASEN 2020 no viene incluida la variable fpc, por lo que debemos crearla

data <- data %>%
group\_by(varstrat) %>% #Agrupando por varstrat
mutate(stratn = sum(exp)) %>% #Calculamos el total de person
 ungroup() #;No olvidemos desagrupar!

## Creando el objeto encuesta (¡por fir

# En CASEN 2020 no viene incluida la variable fpc, por lo que debemos crearla

casen\_regional <- data %>% #Creamos un nuevo objeto llamado ca as\_survey\_design(ids = varunit, #Aplicamos diseño muestral, strata = varstrat,#los estratos a partir de fpc = stratn, #especificando que la estimac weights = exp) #y los ponderadores con exp

#### Las ventajas de srvyr

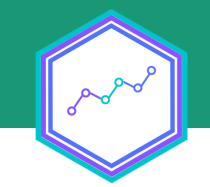

Existen otras librerías que nos permiten crear objetos encuesta

Sin embargo, nos quedamos con srvyr ¿por qué?

Nos permite dialogar con librerías conocidas, como dplyr

¡Sin considerar la simpleza de los cálculos!

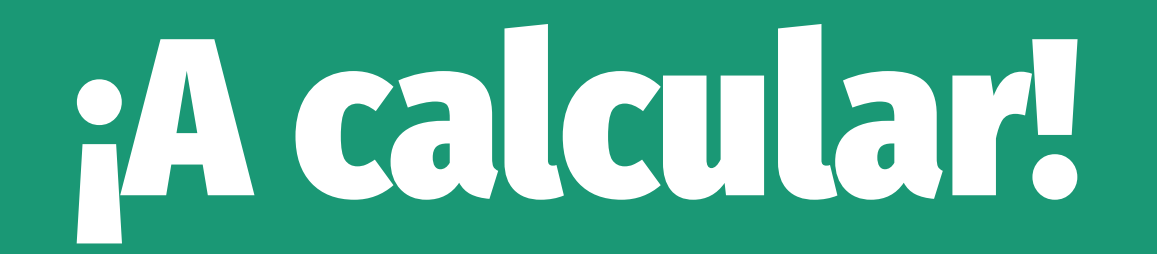

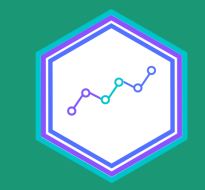

#### ¿Qué calcularemos?

- srvyr provee de muchas funciones para cálculos de diferentes estadísticos
- No obstante, aquí calcularemos **medias**, **proporciones** y **totales**

Son los estadísticos más usuales de reportar

además de ser **insesgados** 

Entonces, emplearemos survey\_mean(), survey\_prop() y
 survey\_total()

## Cálculo de medias survey\_mean()

## Cálculo simple
casen\_regional %>% #Con casen\_regional
summarize(ing\_medio = srvyr::survey\_mean(ing\_tot\_hog, na.rm=

#### Comparamos con el cálculo a nive muestral

data %>% #Con data
 summarise(ing\_medio = mean(ing\_tot\_hog, na.rm=T)) #Calculamo

#### Incorporamos Intervalos de Confianz 95%

casen\_regional %>%#Con casen\_regional
 summarise(ing\_medio = survey\_mean(ing\_tot\_hog, vartype = "ci

# Agrupamos por sexo (¡como con dply

casen\_regional %>% #Con casen\_regional
 group\_by(sexo) %>% #Agrupamos por sexo
 summarise(ing\_medio = survey\_mean(ing\_tot\_hog, vartype = "ci

## ;Transformemos en wide con tidyr

ing\_region <- casen\_regional %>%
group\_by(sexo) %>% #Agrupamos por region
summarise(ing\_medio = survey\_mean(ing\_tot\_hog, vartype = "ci
select(sexo, ing\_medio) %>% #Seleccionamos region e ing\_medi
pivot\_wider(names\_from = "sexo", #Pivoteamos, extrayendo los
values\_from = "ing\_medio") #Y los valores desde

#### Cálculo de proporciones con survey\_prop()

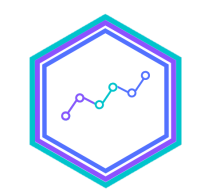

#### Una diferencia con survey\_mean(): ¡Debemos agrupar por la(s) variable(s) categórica(s) de interés!

## Cálculo simple
casen\_regional %>% #Con casen\_regional
group\_by(pobreza) %>% #Agrupamos por pobreza
summarise(prop = survey\_prop(na.rm = T)) #Y calculamos las p

#### Transformando a porcentaje (%) co mutate()

## Transformando a porcentaje
casen\_regional %>% #Con casen\_regional
group\_by(pobreza) %>% #Agrupamos por pobreza
summarise(prop = survey\_prop(na.rm = T))%>% #Calculamos las
mutate(per = prop\*100) #Creamos una nueva columna multiplica

# Incorporamos los totales con survey\_total()

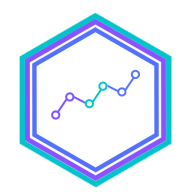

## Incorporamos cálculo de frecuencias casen\_regional %>% #Con casen\_regional group\_by(pobreza) %>% #Agrupamos por pobreza summarise(prop = survey\_prop(na.rm = T), #Calculamos las pro total = survey\_total(na.rm=T))%>% #Y el total por mutate(per = prop\*100) #Creamos una nueva columna multiplica

## Y los Intervalos de Confianza al 95%

## Con Intervalos de confianza al 95%
casen\_regional %>% #Con casen\_regional
group\_by(pobreza) %>% #Agrupamos por pobreza
summarise(prop = survey\_prop(vartype = "ci", na.rm = T)) #In

#### ¡También podemos transformarlos porcentajes!

```
## Transformamos el estimador puntual y los límites del interv
## Incorporamos el total
casen_regional %>% #Con casen_regional
group_by(pobreza) %>% #Agrupamos por pobreza
summarise(prop = survey_prop(vartype = "ci", na.rm = T), #Ca
total = survey_total(vartype = "ci", na.rm=T)) %>%
mutate(prop = prop*100, #Multiplicamos las proporciones *100
prop_low = prop_low*100, #así como el límite inferior
prop_upp = prop_upp*100) #y superior, para obtener po
```

#### **Cruzamos variables**

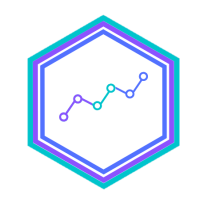

## ;Transformemos en wide con tidyr

#### *## Crear objeto wide*

# En síntesis

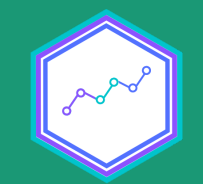

#### Diseño muestral complejo

#### El diseño muestral de CASEN 2020

#### Creación de objetos encuesta con srvyr

#### Estimación, inferencia y tabulado

# ¡Y a no olvidar el flujco para el análisis!

#### Nos permite hacernos amigas/os más rápido del programa

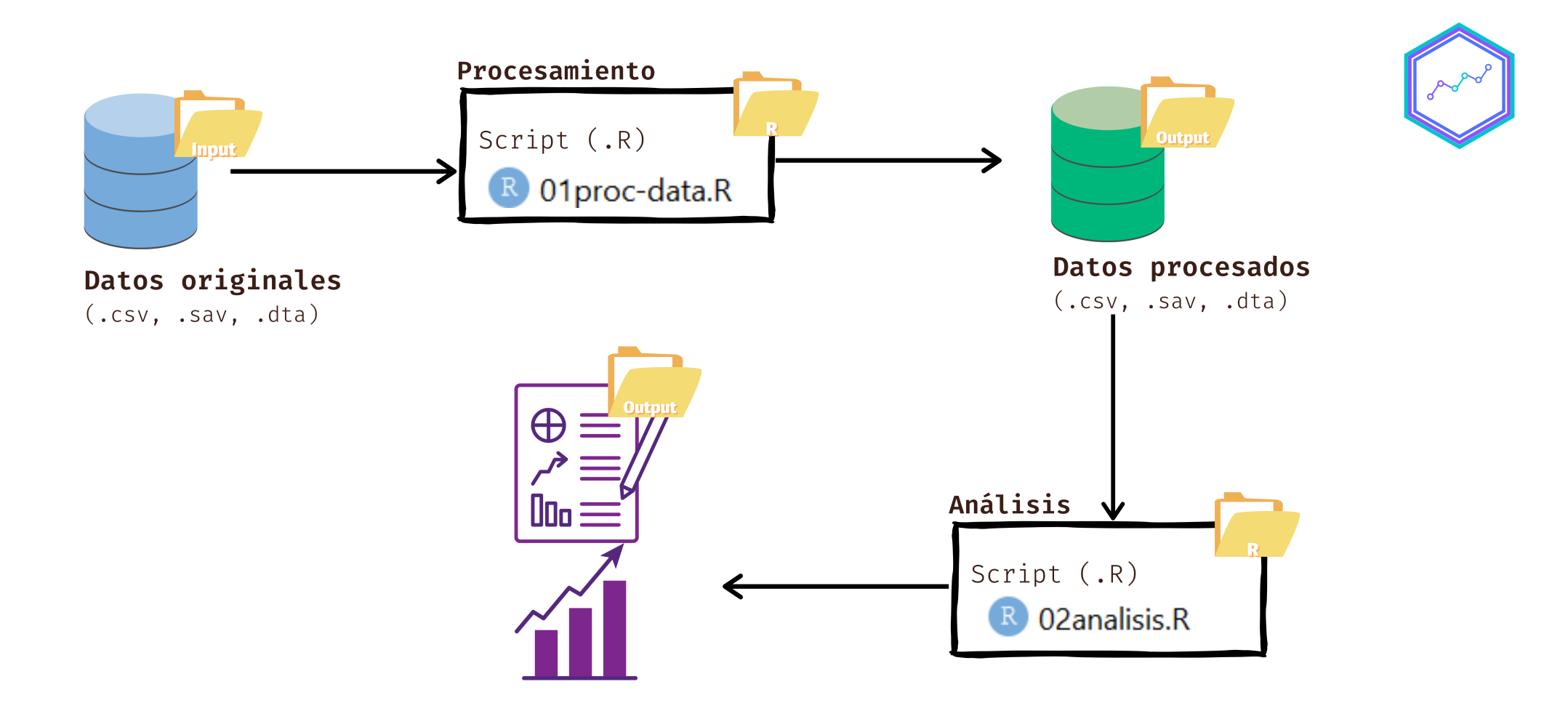

#### ¿Y eso era?

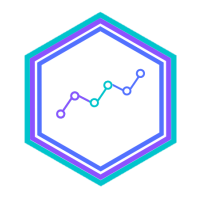

#### ¡Ahora si que si! Nos vemos el próximo lunes

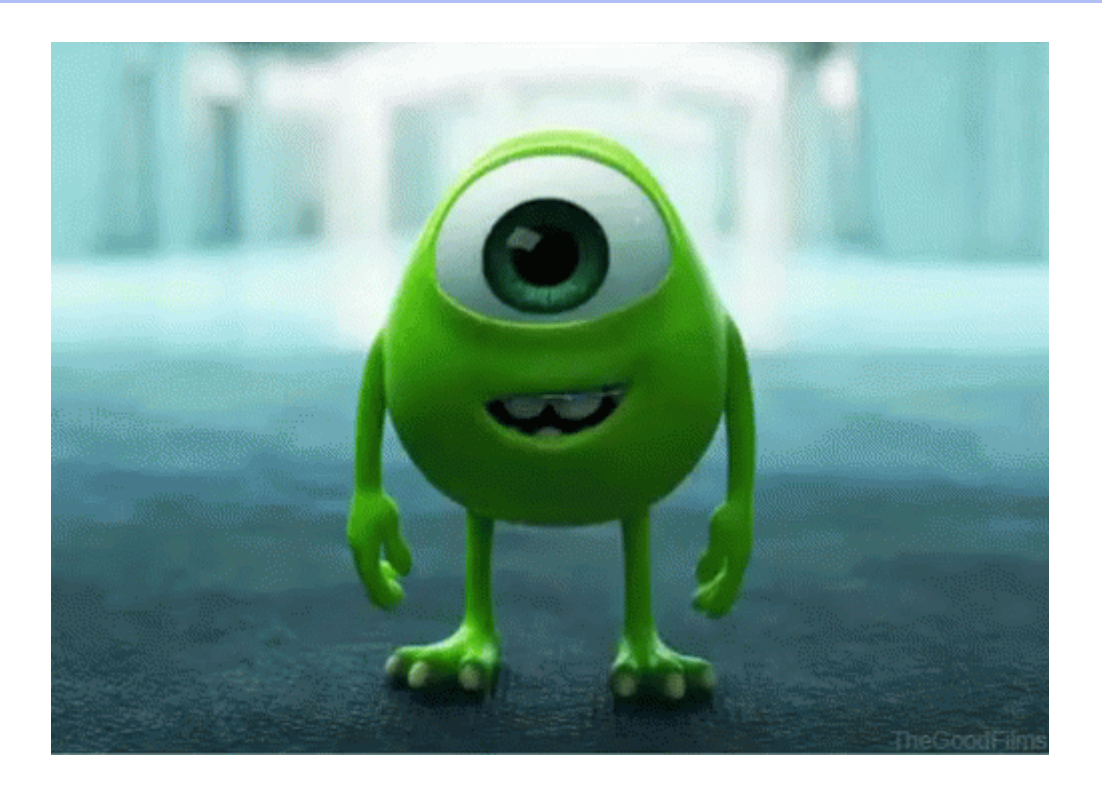

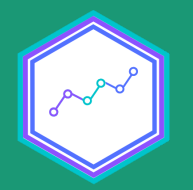

# Muestras complejas y precisión de inferencia estadística

Sesión N° 7 04 octubre 2021 Análisis de datos estadísticos en R

> **Profesora** Valentina Andrade de la Horra **Ayudantes** Dafne Jaime y Nicolás Godoy

> > Universidad Alberto Hurtado